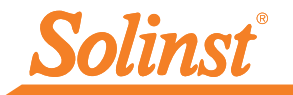

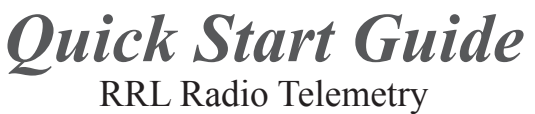

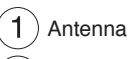

- 2) External Power Connection
- 3) LED Activity Light
- 4) RS232 Connection
- 5) Serial Number
- 6 Datalogger Connections

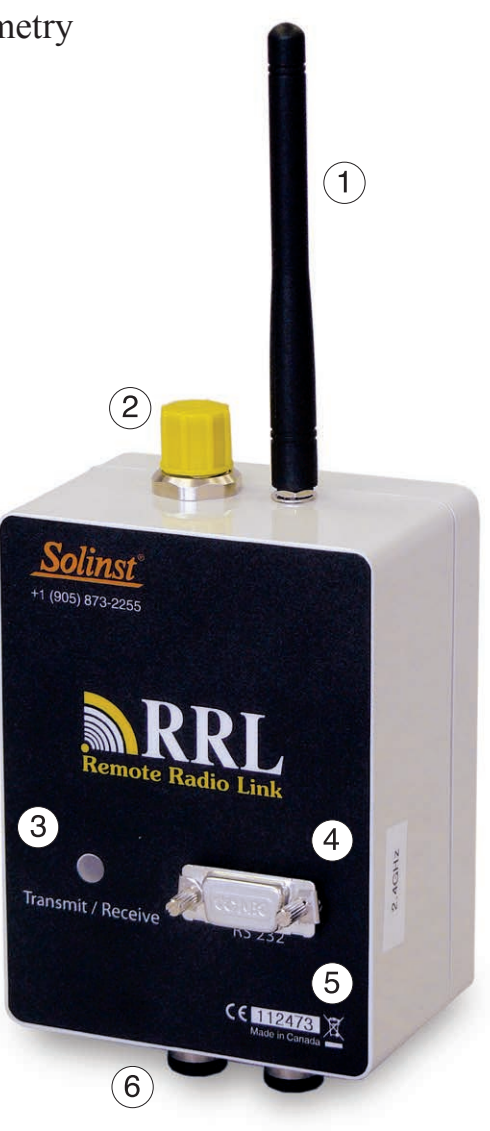

RRL Station

High Quality Groundwater and Surface Water Monitoring Instrumentation

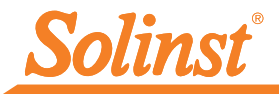

# 1) Getting Started

Before you start programming your RRL Network, decide if you are going to configure and start all of your hardware in the office, or out in the field. Our recommended method is to set all hardware up in the office to ensure the RRL Stations and connected dataloggers are communicating as programmed, before installation. However, you must remember to keep a record of each RRL Station and the position and serial numbers of each connected datalogger, to ensure, when in the field, you connect all hardware as programmed.

This guide will take you through the recommended steps to set up your RRL Network.

Note: RRL Networks can bridge with an STS Edge Telemetry System. See STS Edge User Guide.

## 2) Install the Software

The Solinst Telemetry Software includes one main program and two utility programs:

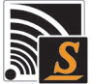

STS/RRL Administrator Software: used to set up new RRL (or STS) Networks, edit existing networks (remote updates), and view data sent from each RRL Station.

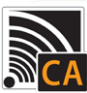

STS/RRL Communication Agent: used to view network activity. Communication from each Remote and Relay RRL Station to the Home Station is logged.

Note: The Communication Agent must remain open at all times during RRL Network operation.

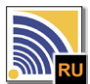

RRL Remote Utility: provides a convenient way to communicate with programmed RRL Stations in your office or in the field, as well as perform diagnostic checks and firmware upgrades.

### Web Download

Download the newest version of Solinst Telemetry Software and the RRL Remote Utility by visiting https://www.solinst.com/downloads/

The STS/RRL Communication Agent automatically installs with the STS/RRL Administrator.

#### **CD** Installation

- 1. Insert the software CD provided.
- 2. If the installer does not automatically start, to activate the software install click on the 'setup.exe' file located on the software CD.
- The Software Installation Wizard will guide you through the remaining installation process. The STS/RRL Administrator, STS/RRL Communication Agent, and RRL Remote Utility are all automatically installed.

## 3) Install RRL Station Batteries

- 1. Use a Phillips screwdriver to undo the four screws from the back of the RRL unit.
- 2. Carefully remove the back of the RRL unit.
- 3. Install the batteries in the battery holder. Ensure proper polarity.
- 4. Replace the back of the RRL unit ensuring all wires are inside. Reinstall the four screws.

(units are shipped with batteries not installed)

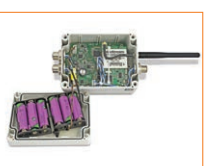

# 4) Connect Dataloggers to RRL

- 1. Ensure the pins are lined up, and connect the Reader Cable to the RRL Station.
- 2. Connect the Reader Cable to a Direct Read Cable with a Levelogger or Barologger connected, or to a LevelVent Wellhead or AquaVent Wellhead Connector Cable.
- 3. Record the serial number of each unit, as well as the reference position connection to the RRL.

Note: Each RRL Station has connections for two dataloggers. These connections can also be used to connect Splitters. One or two Splitters can be used, each allowing the connection of two dataloggers.

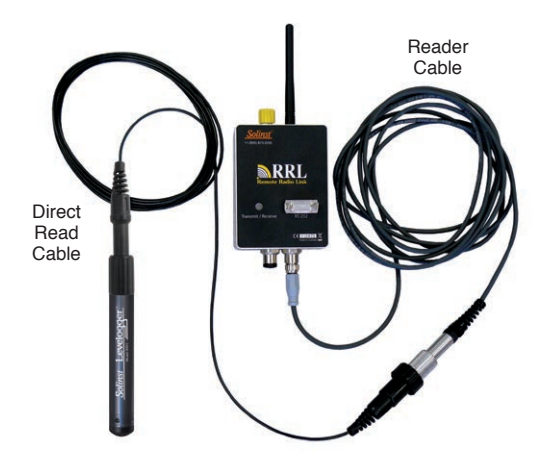

Levelogger Connection to the RRL Station

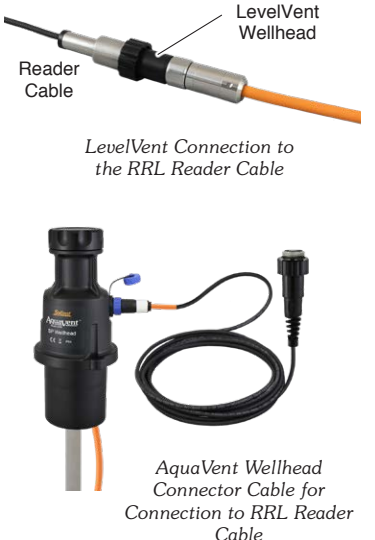

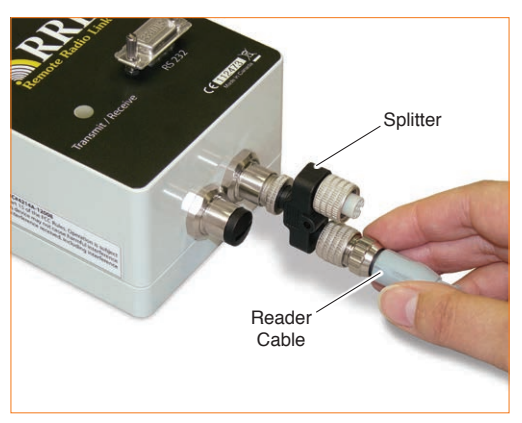

Position the Splitter as shown in the photo above to accommodate two Splitters on the RRL Station.

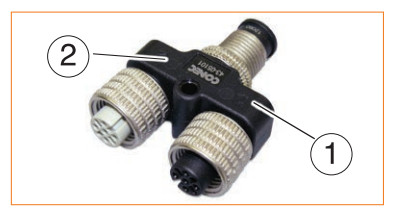

### Note

The connections for dataloggers on the RRL Stations are identified as Right and Left in the RRL Software. This assumes the RRL Station is facing with the black label towards you. When using a Splitter, the number 1 or 2 will identify the dataloggers. The numbers 1 and 2 are labeled directly on the Splitter.

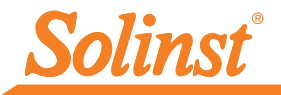

## 5) Program RRL Stations

All RRL Stations use the same hardware, and are programmed using a software wizard as a Home Station, Relay Station, or Remote Station. Therefore, stations can be programmed and are interchangeable as required.

1. Connect the RRL Station to be programmed as the Home Station to the PC with an RS232 cable, and start the software.

| Step 1 Step 3 Step 3 Step 4 Step 5 Step 6 Step 7                                                                                                    |      |        |
|----------------------------------------------------------------------------------------------------|------|--------|
| 2000 1   Sten 2   Sten 3   Sten 4   Sten 5   Sten 6   Sten 7                                                                                                    |      |        |
| Lowbertowke Lowbertowke Lowb<br>Lowbertowke Lowbertowke Lowbertowke Lowbertowke Lowbertowke Lowbertowke Lowbertowke Lowbertowke Lowbertowke Lowbertowke Lowbertowke Lowbertowke Lowbertowke Lowbertowke Lowbertowke Lowbertowke Lowbertowke Lowbertowke Lowbertowke Lowber |      |        |
|                                                                                                    |      |        |
|                                                                                                    |      |        |
|                                                                                                    |      |        |
| This Wizard will help you setup your STS or RRL telemetry sites.                                                                                                    |      |        |
| Which type of site would you like to create?                                                                                                    |      |        |
|                                                                                                    |      |        |
| STS Edge Site (GSM)                                                                                                    |      |        |
| Telemetry System                                                                                                    |      |        |
| STS Gold Site (GSM)                                                                                                    |      |        |
| RRL Site (Radio Network)                                                                                                    |      |        |
|                                                                                                    |      |        |
|                                                                                                    |      |        |
|                                                                                                    |      |        |
|                                                                                                    |      |        |
|                                                                                                    |      |        |
|                                                                                                    |      |        |
|                                                                                                    |      |        |
|                                                                                                    |      |        |
|                                                                                                    |      |        |
|                                                                                                    |      |        |
|                                                                                                    |      | and I  |
|                                                                                                    | Next | Gancel |

Software Wizard Step 1 - Network Selection

- Select an RRL Site, and click Next to start the software wizard.
- Enter the RRL network settings, including number of Remote and Relay Stations, Network Start Time, Radio Frequency and Power settings, Sample and Report Rates, and Report Duration.

| RRL Network Setup:                                                                      |                                                                                                    |                                                                                                    |                                              | <b>▶</b> RR                    | L    |
|-----------------------------------------------------------------------------------------|----------------------------------------------------------------------------------------------------|----------------------------------------------------------------------------------------------------|----------------------------------------------|--------------------------------|------|
| Project Identification-                                                                 | Colingt Wall Test                                                                                                    | RRL Network Settings                                                                                                   | ;                                            | Remote Radio                   | Link |
| not set the                                                                             | Sound wen rest                                                                                                    | Network Start Time:                                                                                                    | 10/30/2018                                   | <ul> <li>4:45:19 PM</li> </ul> | -    |
| Network ID:                                                                             | 1 -                                                                                                    | RRL Sample Rate:                                                                                                    | 10 (1 - 9                                    | 9) Minutes                     |      |
| Radio Frequency:                                                                        | 900 MHz -                                                                                                    | RRL Report Rate:                                                                                                    | 15 (1 - 9                                    | 9) Minutes                     |      |
| Kadio Power:                                                                            |                                                                                                    | RRL Report Duration:                                                                                                   | 5 (1 - 9                                     | 9) Minutes                     |      |
| Home Station Connect                                                                    | lon                                                                                                    | Number of Home Chati                                                                                                   | long: 1                                      |                                |      |
| Master Com Port                                                                         | COM1:                                                                                                    | number of Home Stati                                                                                                   | ons: 1                                       | -                              |      |
| C STS Edge Station                                                                      | 284296 💌                                                                                                    | Number of Relay Stati                                                                                                  | ions: 1<br>ations: 1                         |                                |      |
|                                                                                         | e Wizard allows you to determ                                                                                            | ine when your RRL system                                                                                               | s will start in you                          | r network, and                 |      |
| This section of th customize the se                                                     | mpling and reporting frequenci                                                                                           | ies for your RRL Network.                                                                                              |                                              |                                |      |
| This section of th<br>customize the se<br>Sample Rate<br>Report Rate<br>Report Duration | mpling and reporting frequenci<br>= How often your RRL units<br>= How often the remote RRL<br>= Amount of time between R | ics for your RRL Network.<br>record data from the connec<br>units report or send the dat<br>RL units reporting to Home | ted sensors.<br>a to the Home SI<br>Station. | ation.                         |      |

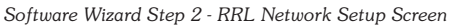

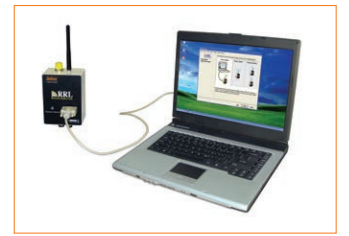

RRL Station connected to PC using RS232 cable

Sample Rate is the frequency the RRL Remote Stations collect real-time readings from each of the attached dataloggers. The Sample Rate can be set from 10 seconds to 99 hours.

**Report Rate** is the rate at which stored data is sent from a Remote Station to the Home Station. The Report Rate can be set from 1 minute to 99 hours.

**Report Duration** is the maximum span of time that a Remote Station will be in contact with the Home Station during the transfer of data. The minimum Report Duration is 1 minute.

#### Important

A higher Radio Power setting will increase communication distance between 900 MHz radios, but it will use up the battery power more quickly. (See "Connect Power Supply").

### Remember

As you are prompted through the software wizard, remember to connect each RRL Station to the PC before entering the settings.

4. The software wizard will prompt you through programming each of your RRL Stations. You will enter the number of dataloggers connected to each Station. You will also be given the option to program the dataloggers to record internally on their own schedule.

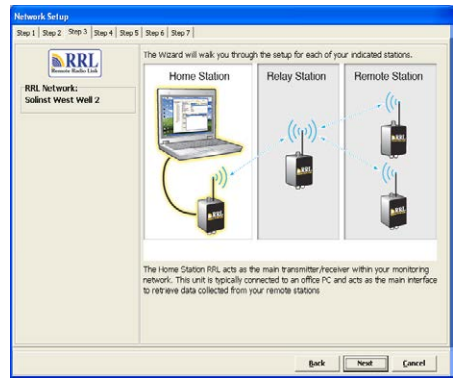

Software Wizard Step 3 - This is a transition screen shown before programming each Station. It will show what Stations have been programmed, and those remaining.

| DDI                | Home Station Configu             | uration                   |                                                    |                         |
|--------------------|----------------------------------|---------------------------|----------------------------------------------------|-------------------------|
| Remote Radio Link  | RRL Serial Number:               | 54833                     |                                                    |                         |
| RL Network:        | Location:                        | desk                      |                                                    |                         |
| olinst West Well 2 | Program Com Port:                | COM1:                     |                                                    |                         |
|                    | RRL Sample Rate:                 | 10                        | (1 - 99) Seconds                                   | •                       |
|                    | Since the Home<br>RRL network, a | Station RF<br>direct powe | RL acts as the main tran<br>ir source is required. | smitten/receiver in the |
|                    |                                  |                           |                                                    |                         |

Software Wizard Step 4 - Program Station Settings: Enter the RRL Station serial number and location, and set a sampling rate (if different from one set in Step 2).

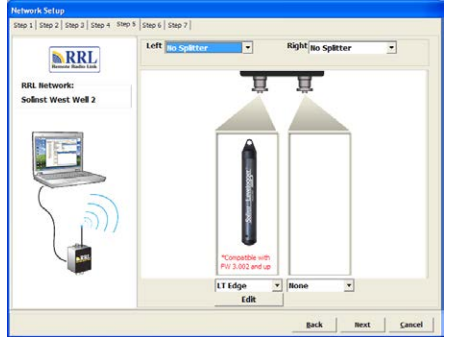

Software Wizard Step 5 - Enter datalogger Settings: Select the connected dataloggers from the drop-down menu, and select Edit to enter data collection schedules.

| Levelogger Info   | rmation                                 |          |
|-------------------|-----------------------------------------|----------|
| Serial Number.    | 0                                       | -        |
| Well Location:    | desk                                    |          |
| Memory Mode Selec | tion<br>ing Mode 🛛 🐼 🧟 Continuous Loggi | ing Mode |
| Sample Rate:      | inute(s) V 15                           | Sol      |
| LEVEL TEMP        | ERATURE                                 | 151      |
| Identification:   | LEVEL                                   | 8        |
| Unit              | m 💌                                     | 8        |
| Offset            | 0.000000 m                              | 55       |
| -                 |                                         |          |
|                   |                                         |          |

Programming Datalogger Independent Logging: Set an optional sampling rate to record readings in the datalogger's internal memory, independent of RRL Network operation.

- 5. After applying settings to each Station, there will be the option to start your RRL Station with the Network Start Time entered in Step 2 of the Wizard, or use the Remote Utility (See "Start RRL Stations"). After applying all settings, Step 7 of the wizard will provide a network summary.
- 6. The RRL Network will be added to the STS/RRL Administrator window, where you can view all the site information and edit as required.

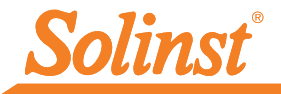

### 6) Start RRL Stations

Once all Stations have been programmed, it is recommended you start each RRL Station logging as a test.

There are two options for starting your RRL Stations:

#### Start Stations with the Programmed Network Start Time

RRL Stations will begin logging at the date and time entered in Step 2 of the Software Wizard.

#### Start the Station with the Remote Utility

RRL Stations will stay in stop mode until they are started with the RRL Remote Utility.

| RRL Network:<br>Solinst West Well 2 | RRL Current In                                                                       | Info                                                                          |            |             |              |
|-------------------------------------|--------------------------------------------------------------------------------------|-------------------------------------------------------------------------------|------------|-------------|--------------|
|                                     | Battery Level:<br>System Time:<br>Status:                                            | 54832<br>2018-04-16 2:31:47 PM<br>Logging                                     | 99%        |             |              |
|                                     | Program Optic<br><sup>(*</sup> You may st<br>2018-04-16<br><sup>(*)</sup> Or use the | n<br>art the RRL based on the I<br>[1:30:00 PM<br>RRL Remote Utility to start | pre-progra | ammed futur | e start time |
|                                     |                                                                                      |                                                                               |            |             |              |

Software Wizard Step 6 - Determine RRL Station Start Time.

After each Station is started, and the first set of data sent, the serial numbers and types of dataloggers connected to the Station will be shown in the STS/RRL Administrator Window. You can print a copy of this screen for each Station, as a record to refer to when installing the Station in the field.

| Site New Edit Delet | e Print Display Data Barometric                                                                                                    | Compensation Soli                                                                                                    | net INSTS                               | INRRI.       |
|---------------------|----------------------------------------------------------------------------------------------------|----------------------------------------------------------------------------------------------------|-----------------------------------------|--------------|
| Site Serial Number  | Site Information<br>Last Update Time:<br>11/1/2018 9:35:45 AM                                                                                                    | Remote Station Battery<br>57% 12.3                                                                                                    | v                                       | Kana and the |
|                     | Station Type<br>Project ID<br>Lucabion<br>Number of Dataloggers<br>Comm Method<br>Sampling Rate<br>Rapot Rate<br>State State<br>State State<br>State State<br>Datalogger Left 1<br>Datalogger Right 1 | Pomoto Station<br>Well 2<br>2<br>COM1:9580.8.None.1.N<br>10 min(s)<br>30 min(s)<br>10/27/013 12 30 00 PM<br>Logging<br>Storiat Numbur<br>Although<br>Density<br>Storiat Numbur<br>Although<br>Density | Ince<br>4539717<br>Not Used<br>Not Used |              |
|                     | LTC Edge<br>Battery Level                                                                                                    | - Altitude<br>89% Density                                                                                                    | 4539717<br>Not Used<br>Not Used         |              |

Administrator Window

# 7) Connect Power Supply

RRL Home Stations and Relay Stations require an external power supply. External power cables are connected to the RRL Station beside the antenna connection. An AC Power Adaptor comes with a battery charger and cables for connection to an AC power source. A 12 Volt External Power Cable is available for connection to a user-supplied 12 Volt battery or solar panel.

Each RRL Station comes standard with six (6) 3.6V AA replaceable lithium batteries. To help determine if an external power supply is required at a Remote Station, the following are estimates based on the standard lithium batteries with the Radio Power setting at 1 Watt. With the Radio Power set at 100 mW, the battery life increases by about 10% of the estimates below. With six (6) 1.5V AA alkaline batteries, the battery life will be about 40% of the estimates.

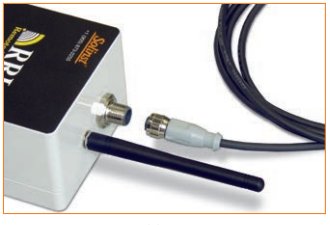

Power Cable Connection

### Tip

Less frequent Sample and Report rates will extend the battery life of a Remote RRL Station.

Note: If your Report Rate is 3 hours or less, an external power supply is recommended.

| Sample Rate      | Report Rate    | Battery Life |
|------------------|----------------|--------------|
| Every 5 Minutes  | Every Hour     | 114 Days     |
| Every 15 Minutes | Every 6 Hours  | 425 Days     |
| Every Hour       | Every 12 Hours | 680 Days     |
| Every 12 Hours   | Every Day      | 895 Days     |
| Every 15 Minutes | Every 3 Days   | 810 days     |
| Every Hour       | Every 7 Days   | 1078 Days    |
| Every 12 Hours   | Every 14 Days  | 1200 Days    |

Battery Life Estimates (6 3.6V AA lithium batteries at 1 Watt)

#### Note: It is recommended to replace the batteries when the Remote Station Battery indicator reaches 30%.

## 8) Install in the Field

RRL Stations are designed to fit inside 4.5" (115 mm) diameter wells for discrete placement.

RRL radios communicate with each other via line-of-sight. They must be able to "see" each other in order to have effective communication. Each Station is site specific, and will require testing and planning to determine ideal placement and settings.

A communication range test can be performed prior to installation between the Home Station and the Remote or Relay Station. Using the RRL Remote Utility, tests can be done using different Radio Power settings to determine the ideal setup for your site. Always start with the lowest Radio Power setting, as this will conserve battery power.

Field tests will allow you to determine if you need an additional power source due to a higher Radio Power setting, or the addition of a higher gain antenna or Relay Station to increase communication distances.

# **RRL Remote Utility**

To use the Remote Utility, connect a RRL Station to the PC with a RS232 cable, select the COM port to which the station is connected, and click "Retrieve Info" to display the settings from the RRL Station.

To start the RRL Station logging, click "Start". To stop the RRL Station, click "Stop".

Click "Radio Test" to determine if communication between the Remote Station (or Relay Station) is successful.

Click "Test" beside any of the datalogger icons, to determine if communication between the RRL Station and the logger is successful.

# View Site Data

Data received in each report from a RRL Station is placed in a Microsoft<sup>®</sup> Access<sup>®</sup> database on the Home Station computer. New data is appended to the existing database. The program will save data downloaded to the following default directory:

<C:\Program Files\Solinst\STS\_Gold\db>

Data can be barometrically compensated, and exported using the software as .lev, .xle or .csv files for use in other programs.

To view data from a specific site, open the Administrator Window and select an RRL Network or Station from the list. Click "Display Data".

Select the RRL Station from the list that opens and click OK.

# Communication Agent

The Communication Agent must be opened before the RRL Network can start sending data to the Home Station PC. The window displays all communication activity occurring in the network. Log files are automatically saved to:

<C:\Program Files\Solinst\STS\_Gold\log>

| RRL Retrieve Info                                | Stop Radio Test | Self Test CO | M1: •    |       |
|--------------------------------------------------|-----------------|--------------|----------|-------|
| RRL Gold Current Info                            | rmation         |              |          |       |
| 1125                                             | 2               | Battory Low  | de la    | 0295  |
| Serial Number: 1123                              |                 |              |          | 52.10 |
| System Time: 2018                                | 10-29 11:17:55  | AM           |          |       |
| Project ID                                       | Solinst         |              |          |       |
| ocation                                          | Solinst         |              |          |       |
| Sampling Information                             | 1 min(s)        |              |          |       |
| šite Status                                      | Waiting For Upd | late         |          |       |
| irmware Version                                  | 2.000           |              |          |       |
| Levelogger 1                                     |                 |              |          |       |
| Salar Lestager                                   | Test Ins        | trument Type | LTE      |       |
| T Edge M100                                      | Se              | rial Number  | 1018268  |       |
| Rattory Lougl                                    | Alt             | itude        | Not used |       |
| battery Level                                    | 96% De          | nsity        | Not used |       |
| Levelogger 2 is not co                           | nnected         |              |          |       |
| Levelogger 2 is not co                           | nnected         |              |          |       |
| Levelagger 2 is not co<br>Levelagger 3 is not co | nnected         |              |          |       |

RRL Remote Utility

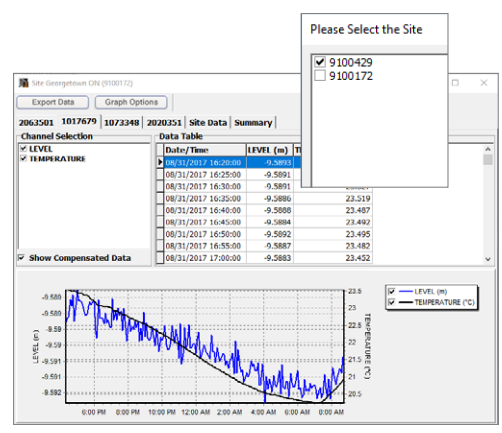

RRL Site Data

| N STS/RRL Communication Agent                               | -     |       | ×      |
|-------------------------------------------------------------|-------|-------|--------|
| Messages Site Report Time                                   |       | Minir | nize 🗋 |
|                                                             |       |       | $\sim$ |
| [08/31/2017 14:36:34] Received data from Site 9100429       |       |       |        |
| [08/31/2017 14:36:36] Site 9100429: Received Home Station T | ime   |       |        |
| [08/31/2017 14:36:46] 9100429: 08/31/2017 02:06:28 PM       |       |       |        |
| [08/31/2017 14:36:47] 9100429: 2 logs stored                |       |       |        |
| [08/31/2017 14:36:47] 9100429: Site Information updated     |       |       |        |
| [08/31/2017 14:36:47] 9100429: Logger 2020351 information u | pdate | d     |        |
|                                                             |       |       |        |
|                                                             |       |       |        |
|                                                             |       |       |        |
|                                                             |       |       |        |

Communication Agent Window

(#109702) November 1, 2018 Printed in Canada

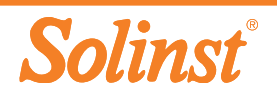